# "可知"电子书平台介绍及使用说明

"可知"专业正版电子书平台(以下简称可知平台)是国内最新 专业电子图书的馆配采购平台,提供数十家国内权威专业出版机构共 计14万余册正版电子书,包括本年最新图书,部分电子书与纸书出 版保持同步,并持续更新;

平台根据中图分类以及学校一流学科或重点学科建立不同学校 按需展示不同专业的个性化服务,方便读者根据自己所读专业进行垂 直学习阅读,从而实现千校千面;

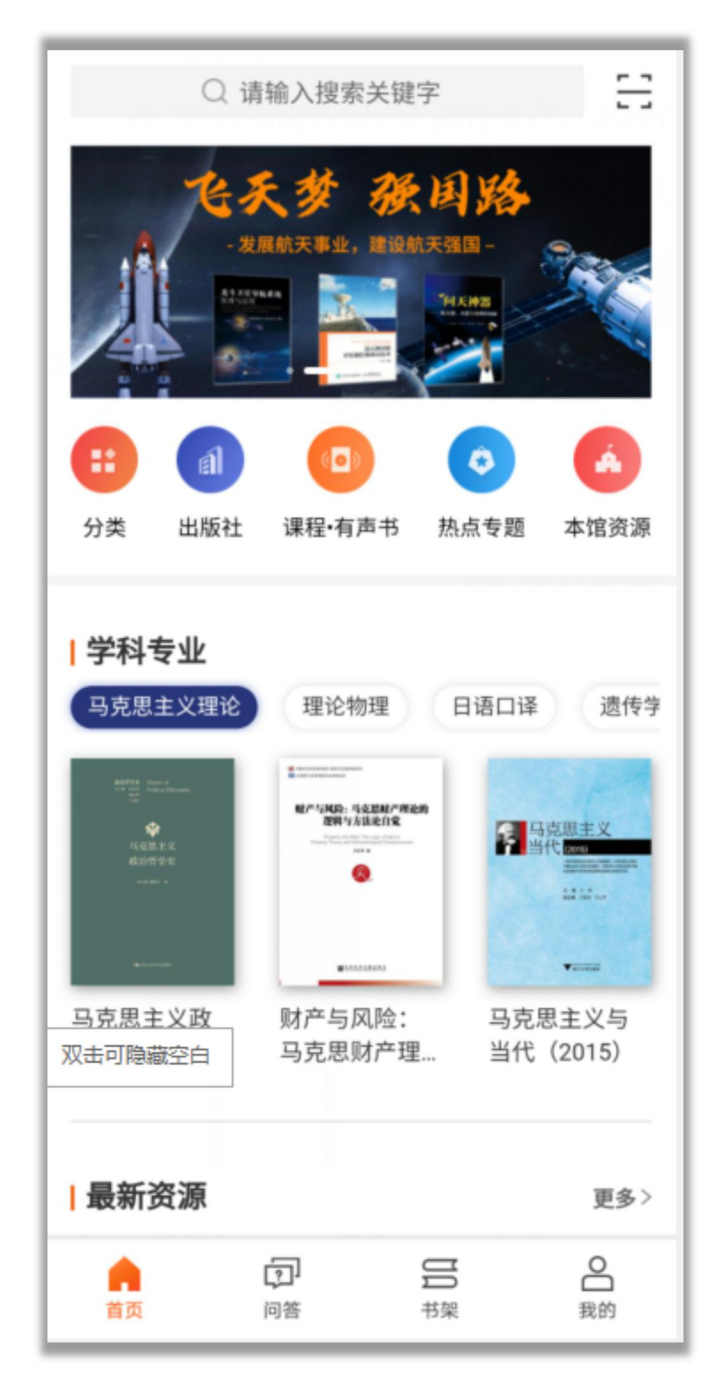

图为:"首页"示意图

#### 一. 下载/安装流程:

1. 方式一: 手机应用市场, 下载安装看书

安卓: oppo、华为、百度的应用市场,搜索【可知】完成下载、 安装即可。

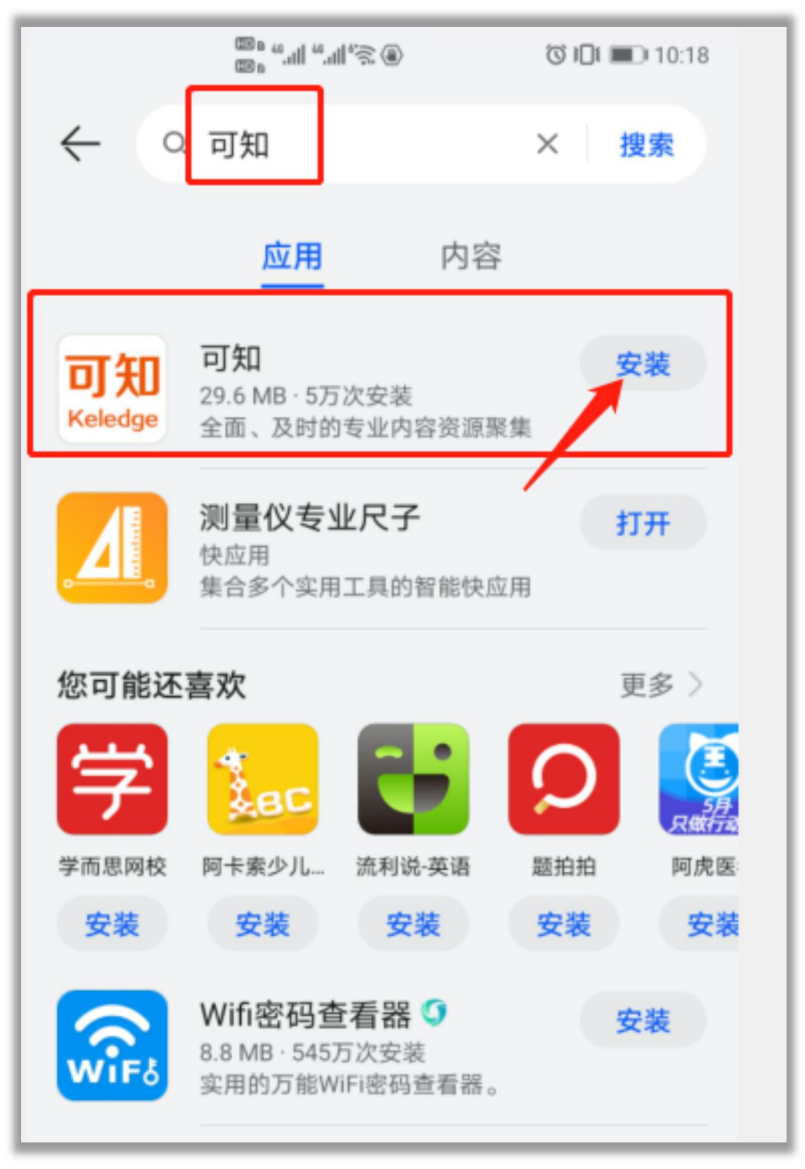

图为:安卓"应用市场"安装示意图

iOS: App Store, 搜索【可知】完成下载、安装即可。

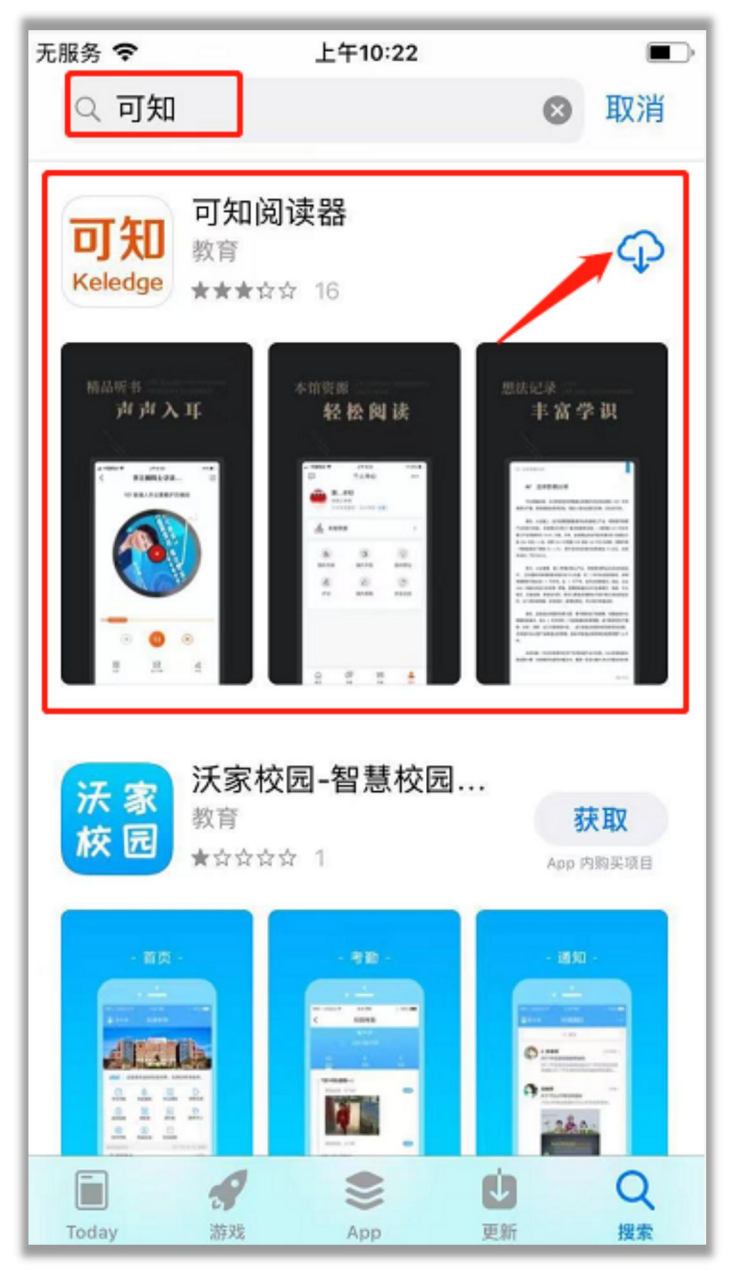

图为: iOS "App Store" 安装示意图

2. 方式二: 扫码, 下载安装看书

扫取如下二维码, 在浏览器中打开, 选择对应系统进行下载并安

装。

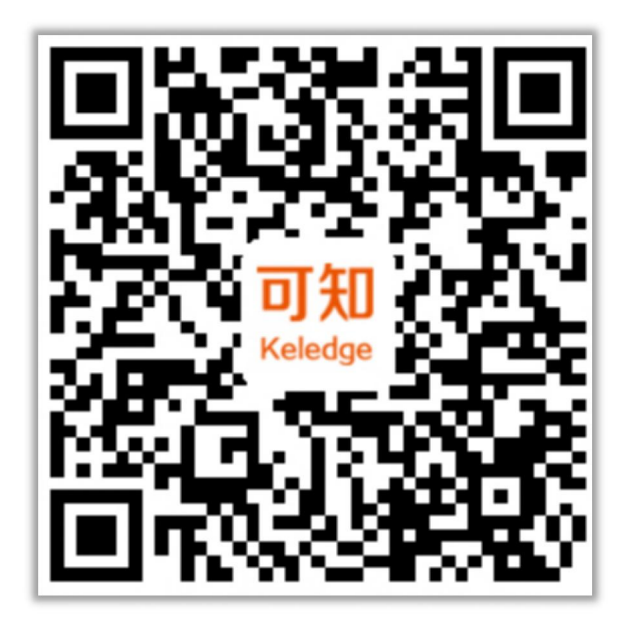

图为:"可知二维码"

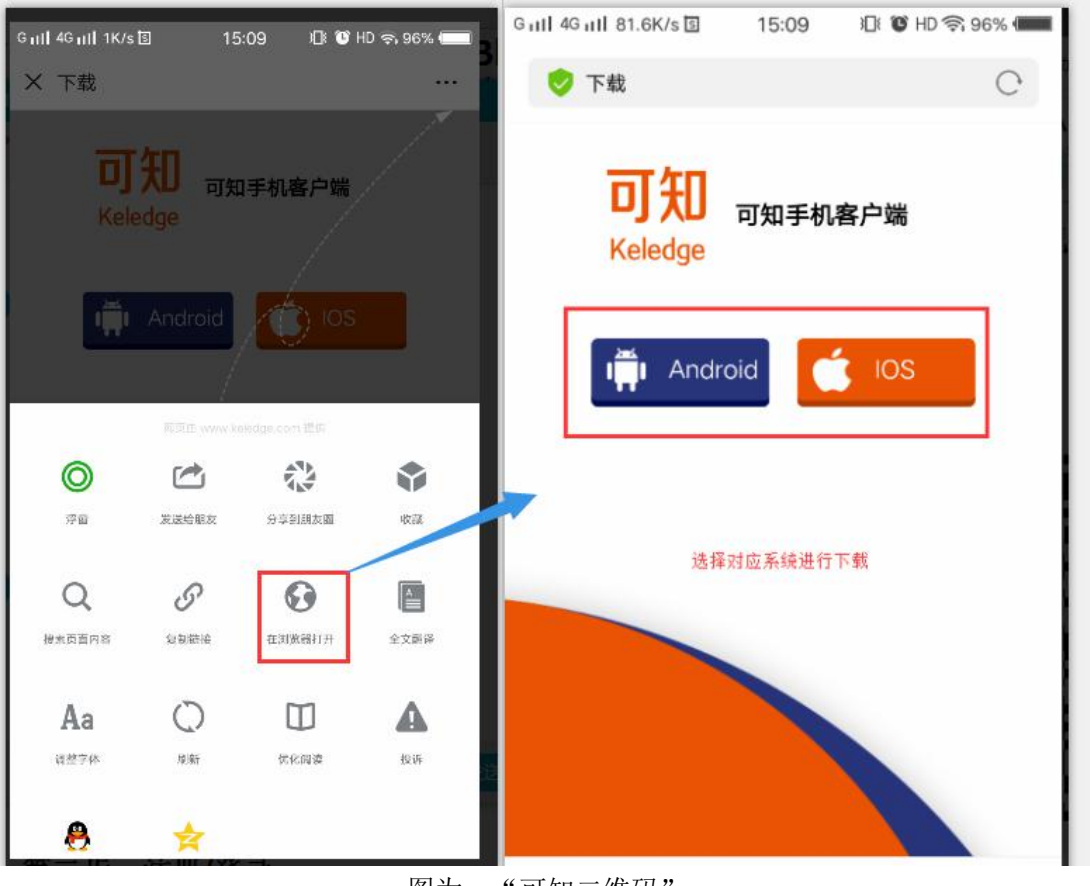

图为: "可知二维码"

### 二. 注册流程:

新用户,选择手机动态密码方式直接注册/登录即可;

第一步:在可知"我的"页面,点击"登录/注册",进入"手 机动态密码"页面;

| ç           | 个人中心  |              |
|-------------|-------|--------------|
| <u>م</u>    | 登录/注册 |              |
|             |       | and a strong |
| *           | 馆资源   | >            |
|             | RJ    | Ċ            |
| 我的书架        | 我的书签  | 我的想法         |
| I_          | d)    |              |
| 评论          | 我的荐购  | 已购资源         |
| double that |       | 時の話み話入       |
|             |       |              |
|             |       |              |
| 合面          | 「P」   | 5 🔒<br>8 我的  |

图为: "我的-登陆/注册"示意图

第二步:输入手机号,点击"获取验证码"; 第三步:输入手机上接收到的随机验证码,点击"登录",进入 "首页"即注册成功。

|                      | ×        |
|----------------------|----------|
| <b>可知</b><br>Keledge |          |
| 欢迎您!                 |          |
| 8 请输入手机号             | 获取验证码    |
| ◎ 请输入验证码             |          |
|                      | 忘记密码?    |
| 登录/注册                |          |
|                      | 使用账号密码登录 |
| 快速登录                 |          |
| 校外登录 微信              | 机构登录     |

图为: "手机动态密码登录"示意图

# 三. 登录流程

已有账户的用户,选择对应所需登录方式直接登录即可;

第一步:在登录页面,选择对应的登录方式(支持 CARSI、机构 登录以及账户密码),根据操作流程完成填写,点击"登录"按钮, 即可登录成功;

| <b>可知</b><br>Keledge |        |          |  |  |
|----------------------|--------|----------|--|--|
| 欢迎您!                 |        |          |  |  |
| 名 輸入手机/              | /邮箱/账号 |          |  |  |
| 台│输入密码               |        |          |  |  |
|                      |        | 忘记密码?    |  |  |
|                      | 登录     |          |  |  |
|                      | 使用     | 手机动态密码登录 |  |  |
|                      | 快速登录   |          |  |  |
| <b>校</b> 外登录         | 微信     | 机构登录     |  |  |

图为: "账户密码登录"示意图

#### 四. 认证流程:

在 IP 范围内注册/登录的用户,系统自动认证;

未在 IP 范围内的用户需要进行机构认证;

第一步:新/老用户需在校园网 WIFI 内,个人中心点击"认证",进入机构认证页面;

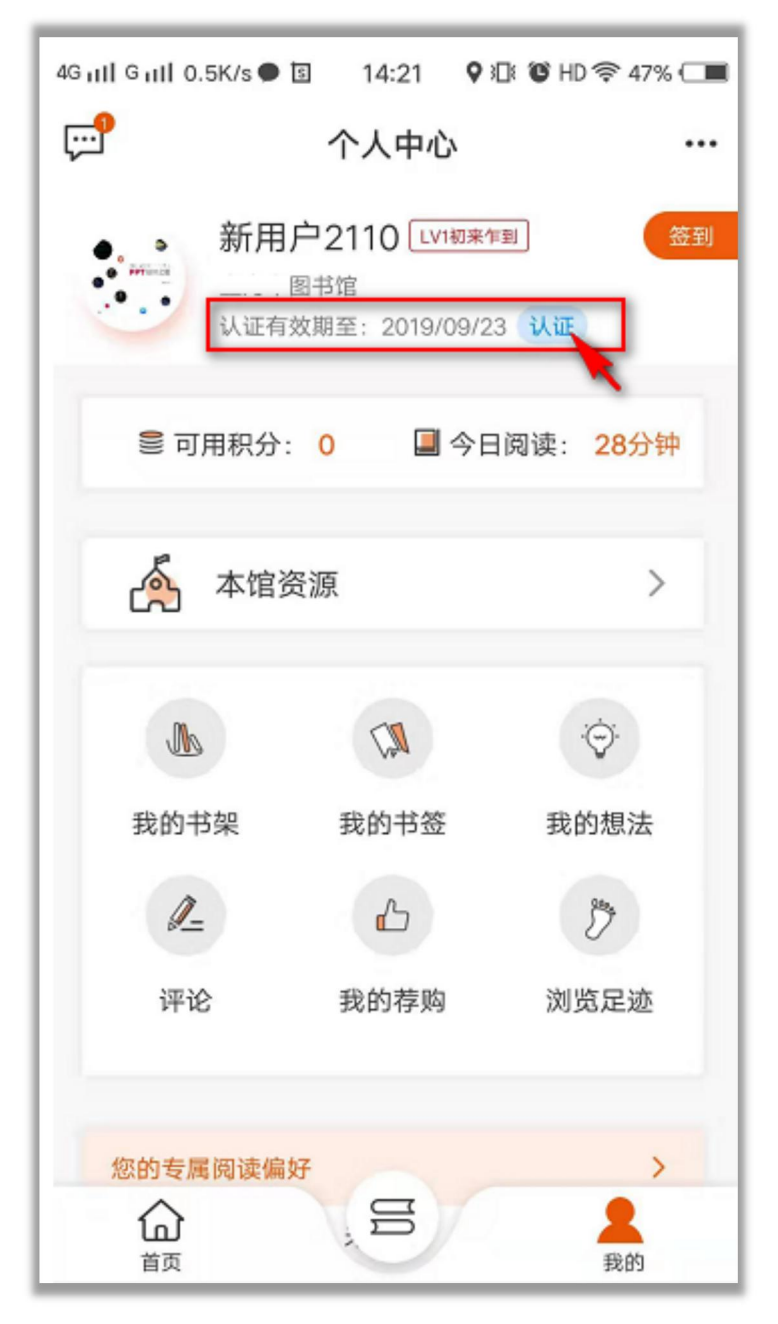

图为:用户认证位置示意图

第二步: 在"机构认证"的页面, 用户可根据自身情况选择其中一种 方式进行认证。

| 46 i 11 : | 2.1K/s 🗟 14  | 1:28      | 追 🕲 奈 34% 🔳 |  |
|-----------|--------------|-----------|-------------|--|
| <         | 机构           | 讨证        |             |  |
|           | 认证方式一: (切换到校 | 园网认证)     |             |  |
| 0         | 金 当前机构:      | 中新金桥伯     | 言息技术 …▼     |  |
|           | ♥ 当前IP: 11   | 1.194.127 | .210        |  |
|           | 认证方式二: (使用学号 | -/工号)     |             |  |
| 0         | 💮 carsi认证    |           |             |  |
|           | 认证方式三:       |           |             |  |
| 0         | ⊙ │ 机构码:     |           |             |  |
|           |              |           |             |  |
| 认证        |              |           |             |  |
|           |              |           |             |  |

#### 图为: 机构认证示意图

第三步:点击"认证"按钮,页面提示"认证成功",即机构正 式认证成功。

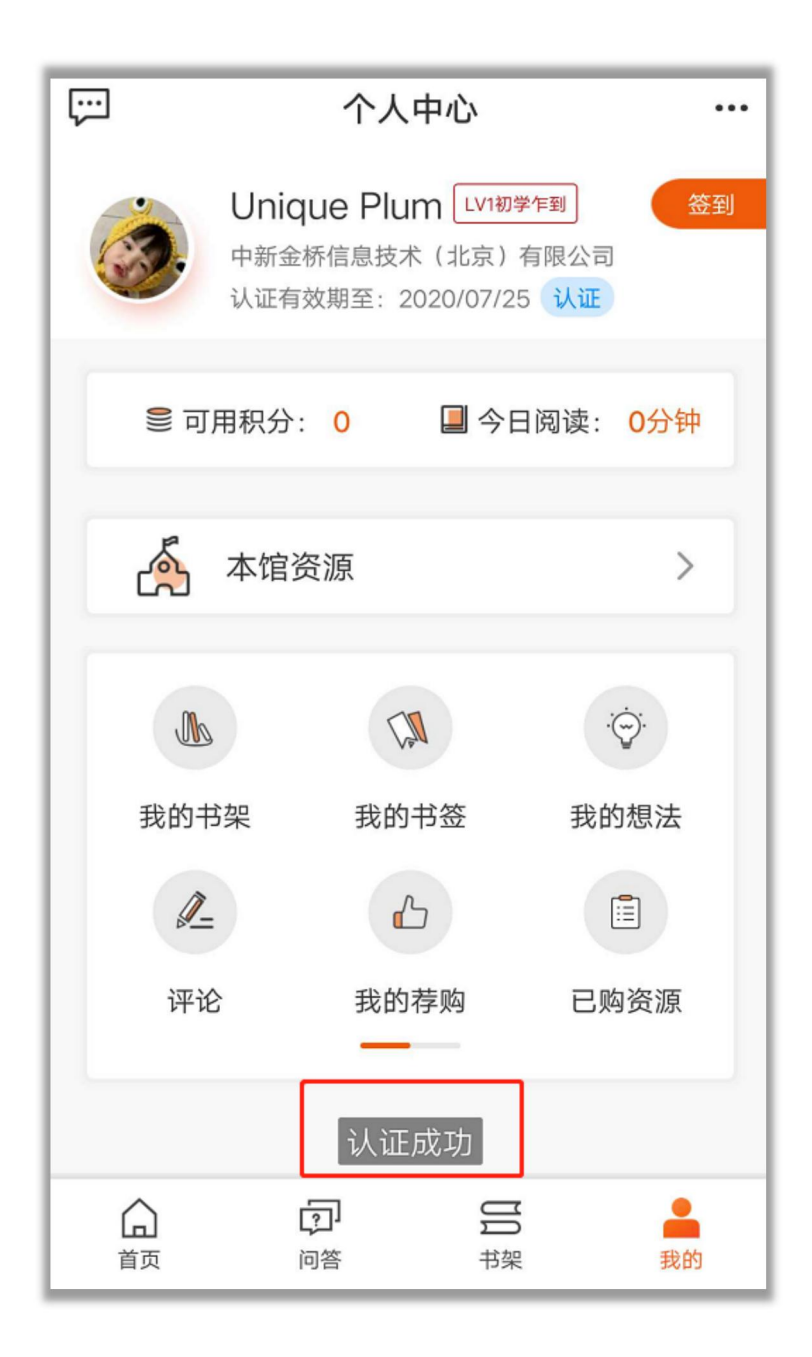

图为: 机构认证成功示意图

### 五. 智能检索:

可知平台支持全文检索、资源检索、高级检索等三种检索方式;

【全文检索】:在首页点击搜索框,选择【全文】,根据书名称、 作者、等关键字搜索,支持按照类型电子书、问答、有声书、课程等 方式筛选;

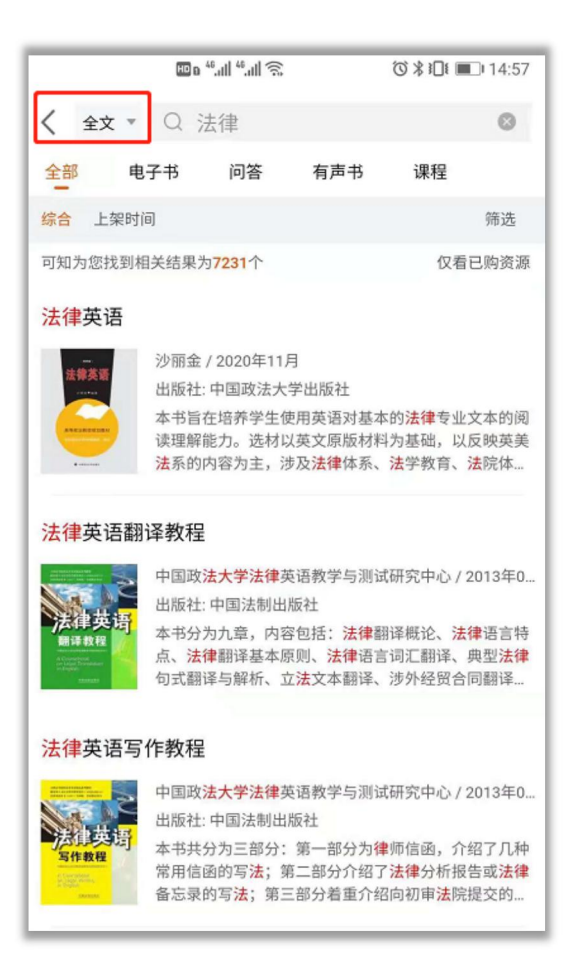

图为:"全文检索"示意图

【资源检索】:在首页点击搜索框,选择【资源】,根据书名称、 作者、ISBN、等关键字搜索,搜索结果支持按照电子书、有声书、课 程等方式查看;

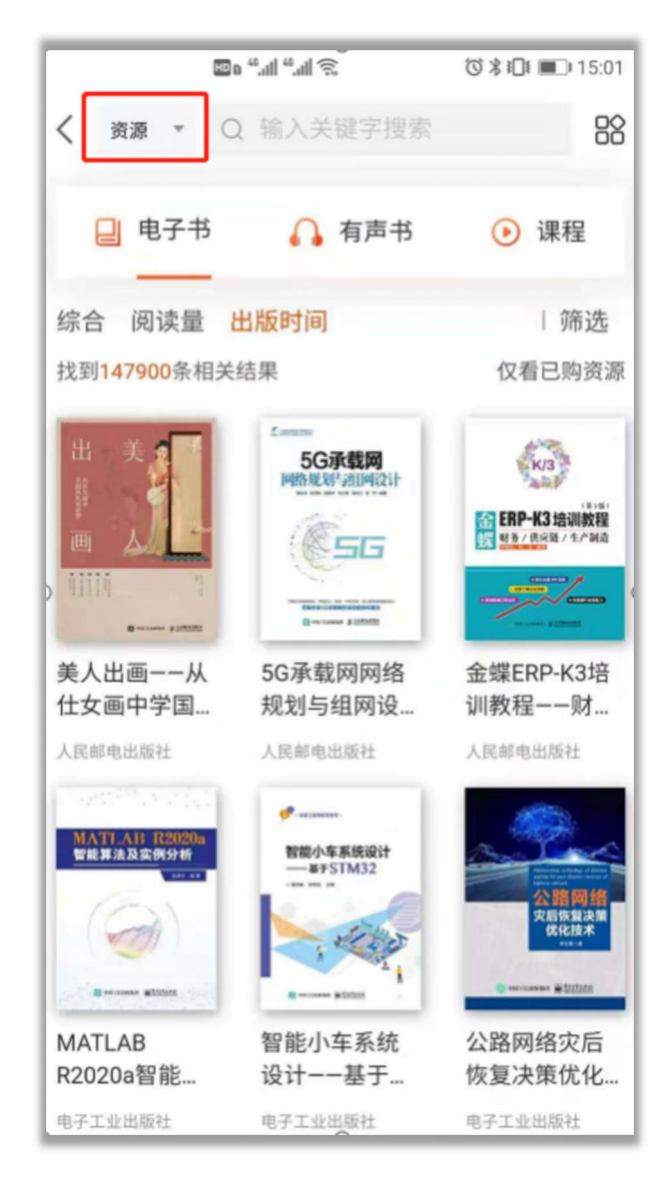

图为: "资源检索"示意图

【高级检索】:在首页点击搜索框,点击页面最底部【高级检索】 按钮,即可根据资源类型、书名称、作者、出版单位、ISBN、所属分 类、摘要、出版社时间等搜索,搜索结果按照电子书、有声书、课程 等方式展示;

|                    | -             | ଅଜେ"୷ା"୷ାର୍ଟ୍ ଓ≭ାଠା ∎ୋ14 |          |       |  |
|--------------------|---------------|--------------------------|----------|-------|--|
|                    |               | <                        | 高级搜索     |       |  |
| 历史搜索               |               | 电子书                      | 有声书      | 课程    |  |
| 互联网 产品 浙江大学        |               |                          |          |       |  |
| 数据产品 数据 产品经理       | 图书名称: 请输入图书名称 |                          |          |       |  |
| 9787115508690 室内设计 |               | 作者: 请输入作者                | 名称       |       |  |
| 热门搜索               |               | 出版社: 请输入出                | 版社名称     |       |  |
| 追风筝的人              |               | ISBN: 请输入ISB             | N        |       |  |
| sql                |               | 摘要: 请输入摘要                |          |       |  |
| 线性代数               |               | 出版时间:开始日期                | 月 📋 至 結束 | (日期 📋 |  |
| 财务管理思维导图           |               |                          |          |       |  |
| web                |               |                          |          |       |  |
| 大数据                |               |                          |          |       |  |
| 数据处理               |               |                          |          |       |  |
| 机器人                |               |                          |          |       |  |
|                    |               |                          | _        |       |  |
| ④ 高级搜索             |               | 搜索                       |          | 重新填写  |  |

图为: "高级检索"示意图

# 六. 本馆资源:

在可知首页,点击"本馆资源"即可查看本馆已购资源,根据自 己所需点击资源封面即可阅读;

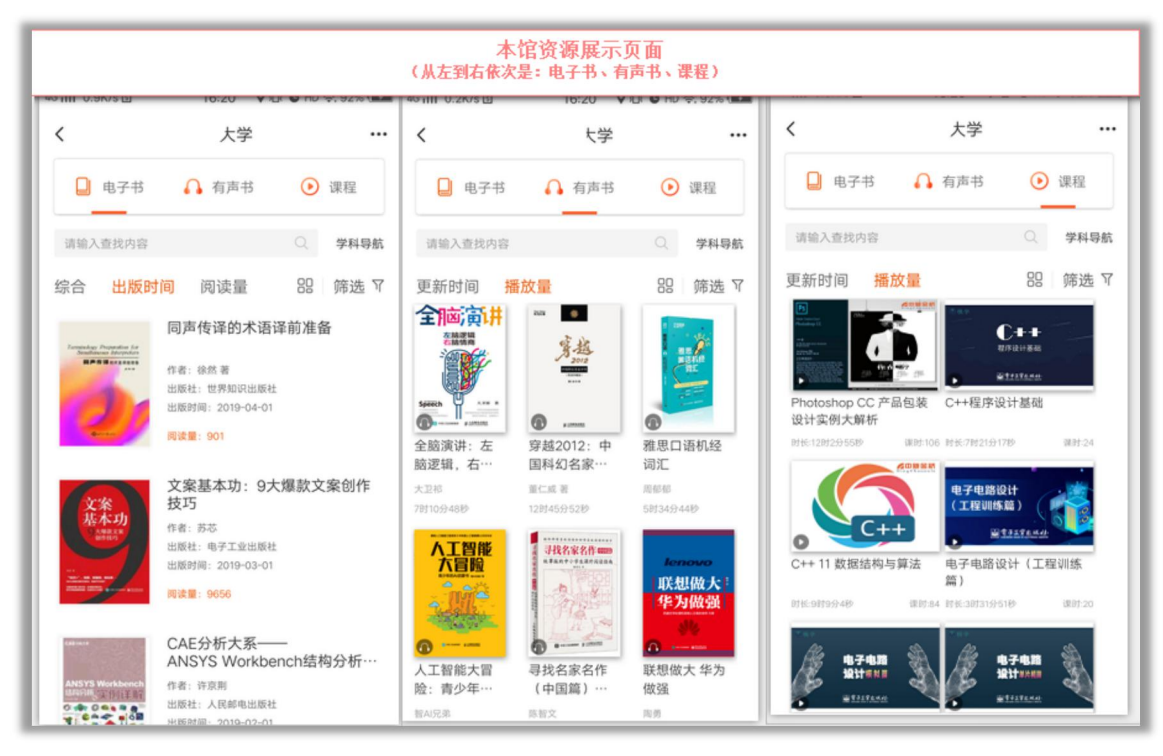

图为:本馆资源示意图

七. 荐购流程:

第一步:以电子书为例,读者需在电子书的详情页点击"立即荐购";

第二步: 在荐购弹窗页面,选择"读者身份",填写荐购的相关 信息;

第三步:点击"立即荐购",即荐购成功。

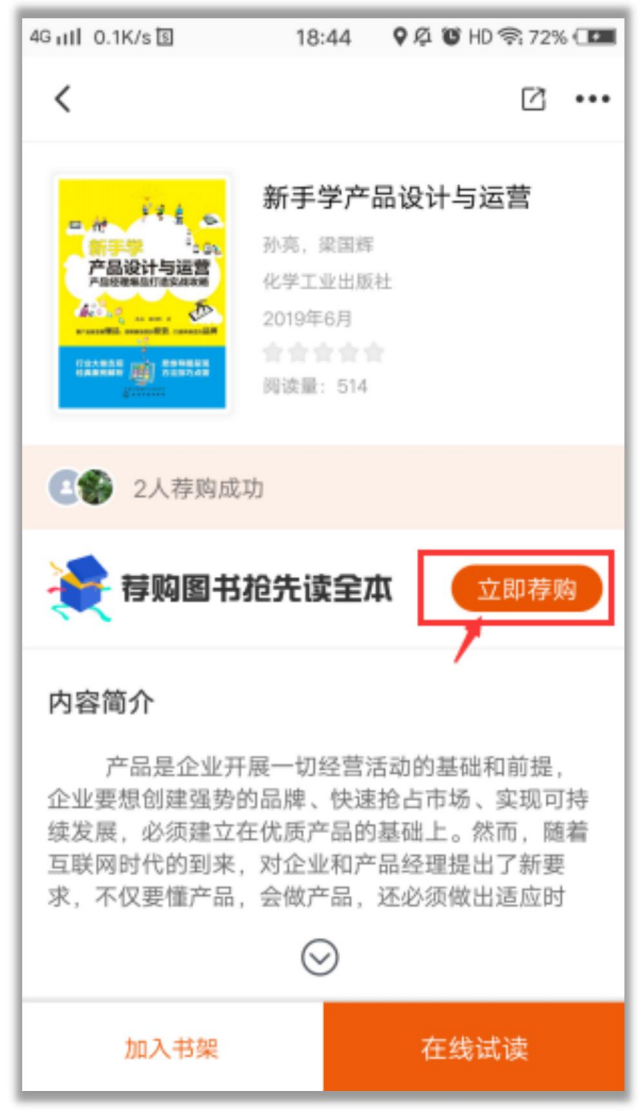

图为: 电子书详情页-"立即荐购"示意图

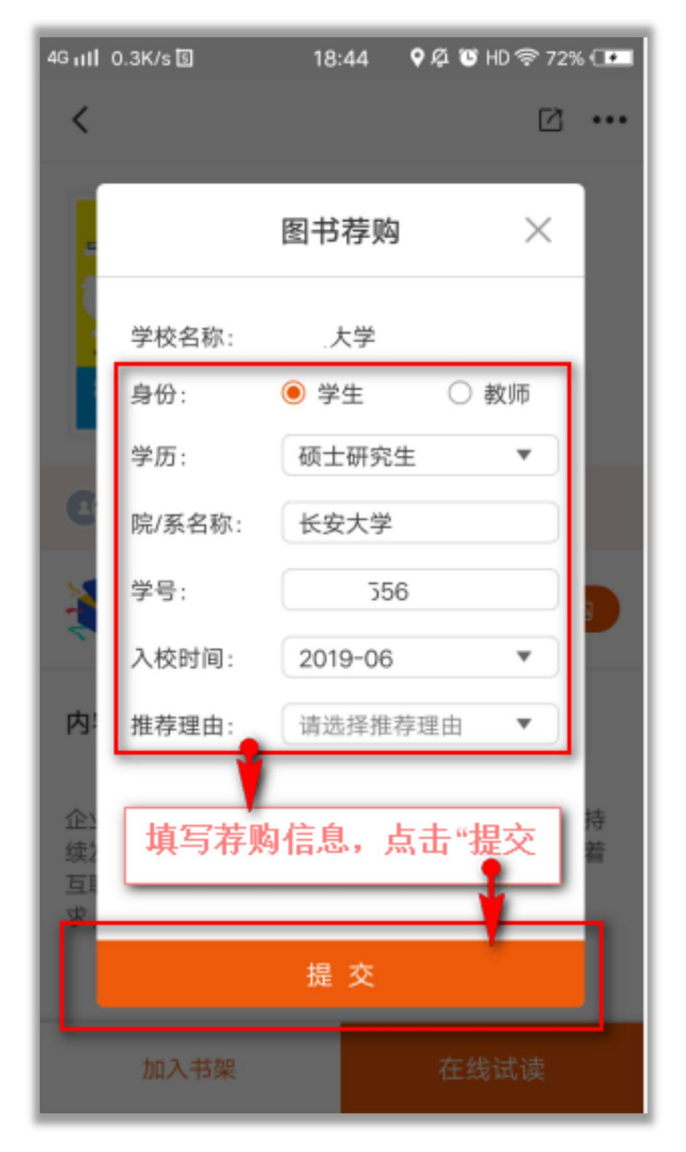

图为: 电子书填写荐购信息的弹窗示意图

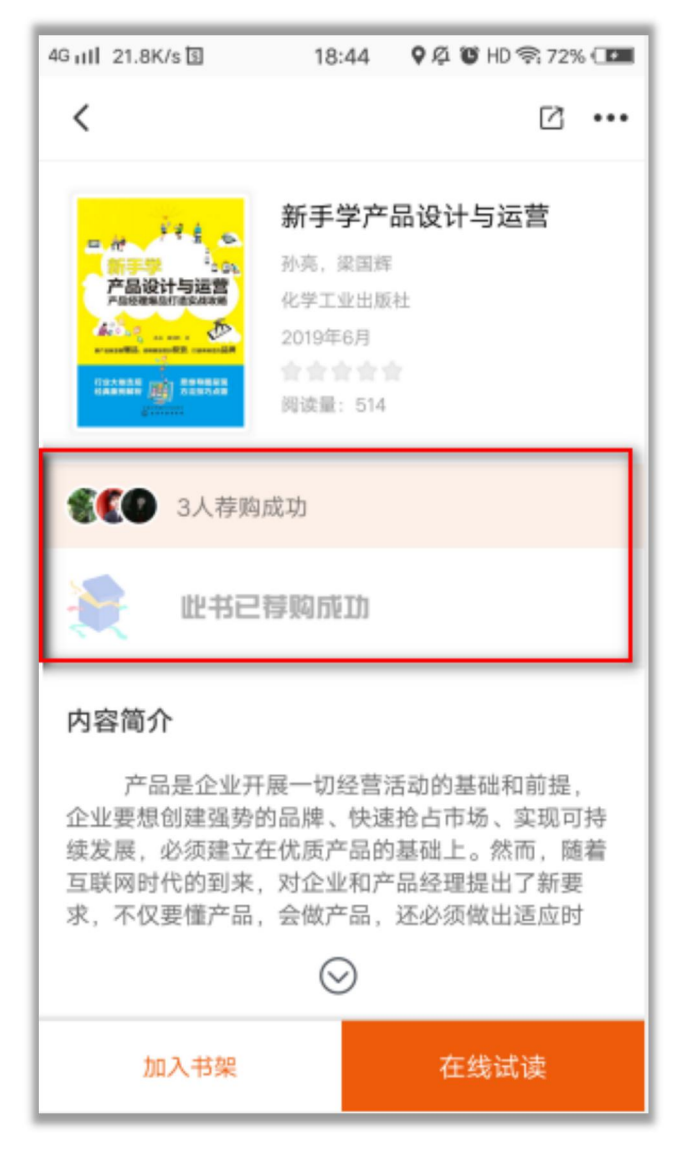

图为: 电子书荐购成功示意图

- 八. 阅读流程:
- 在资源详情页,点击"在线阅读"按钮,选择所需格式,即可进入资 源阅读页进行阅读,支持加入书架、书签、文内搜索、写想法、复 制、划线、背景设置、调节字体大小等操作;

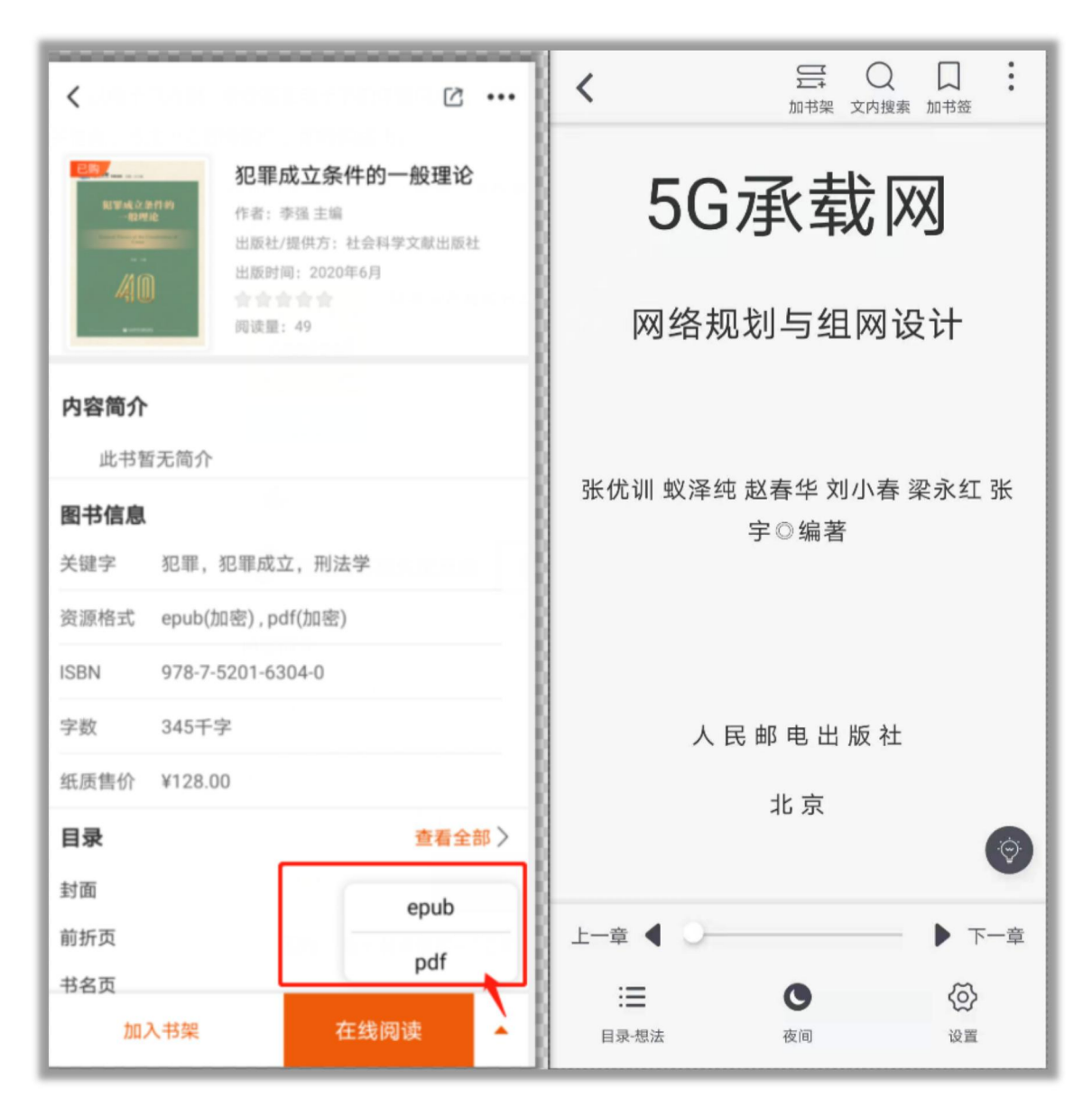

图为: 阅读示意图